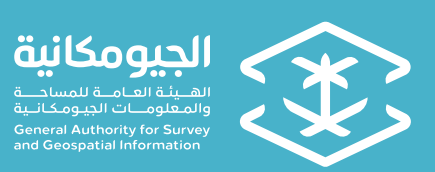

# الإدارة التنفيذية لتراخيص الأنشطة خدمة تراخيص الأنشطة الجيومكانية

دليل المستخدم

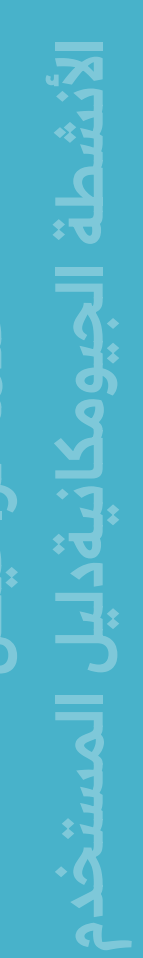

نسخة (1.1) سبتمبر 2024

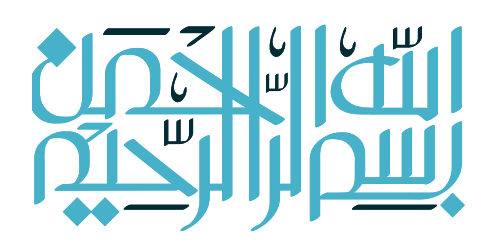

## المحتـــويات:

| المقدمة                                  | 5  |
|------------------------------------------|----|
| المستفيدين من هذا الدليل                 | 5  |
| المعلومات المطلوب توفيرها قبل بدء للخدمة | 5  |
| إنشاء طلب ترخيص جديد                     | 5  |
| تعليق نشاط                               | 10 |
| تفعيل نشاط                               | 12 |
| تعليق الترخيص                            | 13 |
|                                          |    |

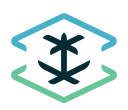

#### مقدمة

يهدف هذا الدليل الى إيضاح طريقة استخدام خدمة تراخيص الأنشطة المتعلقة بالأعمال المساحية والجيومكانية للمنشآت التجارية ، هذه الأنشطة التي وردت في الدليل الوطني (ISIC4) والمعتمدة من الهيئة العامة للإحصاء

#### المستفيدين من هذا الدليل

جميع المنشآت التي لها علاقة بممارسة أنشطة المساحة والمعلومات الجيومكانية بشكل كلي أو جزئي وتشمل الشـركات والمكاتب الاستشـارية والهندسية والمقاوليـن

### المعلومات المطلوب توفيرها قبل بدء للخدمة

- 1. صورة للسجل التجاري ساري المفعول.
- 2. صورة شهادة تصنيف الهيئة العامة للمنشآت.
- شهادات وخبرات الفريق الفني الأساسي لممارسة النشاط المساحي أو الجيومكاني المطلوب ترخيصه.
  - 4. توفر وثائق الأجهزة والبرامج والمعدات اللازمة للقيام بأعمال الأنشطة المطلوب الترخيص لها.
    - 5. العنوان الوطني لمقر المنشأة.

ملاحظة: جميع الصور والوثائق المطلوب ارفاقها تحفظ على صيغ pdf أو jpg أو png بحيث لا يتعدى حجم الملف الواحد عن 1MB

#### إنشاء طلب ترخيص جديد

من خلال موقع الهيئة العامة للمساحة والمعلومات الجيومكانية (<u>geosa.gov.sa</u>) ويتم اختيار خدمة تراخيص الأنشطة الجيومكانية من قائمة الخدمات الالكترونية

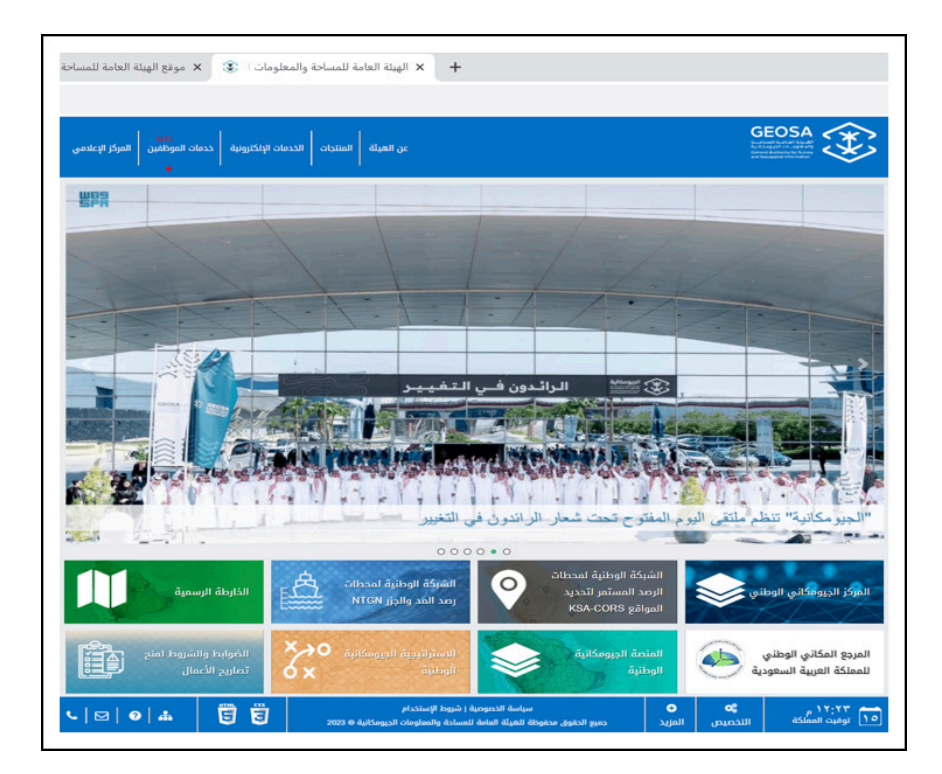

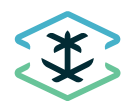

يتم الدخول للخدمة من خلال خدمة مركز المعلومات الوطني (نفاذ) بإدخال رقم الهوية الوطنية أو رقم الإقامة

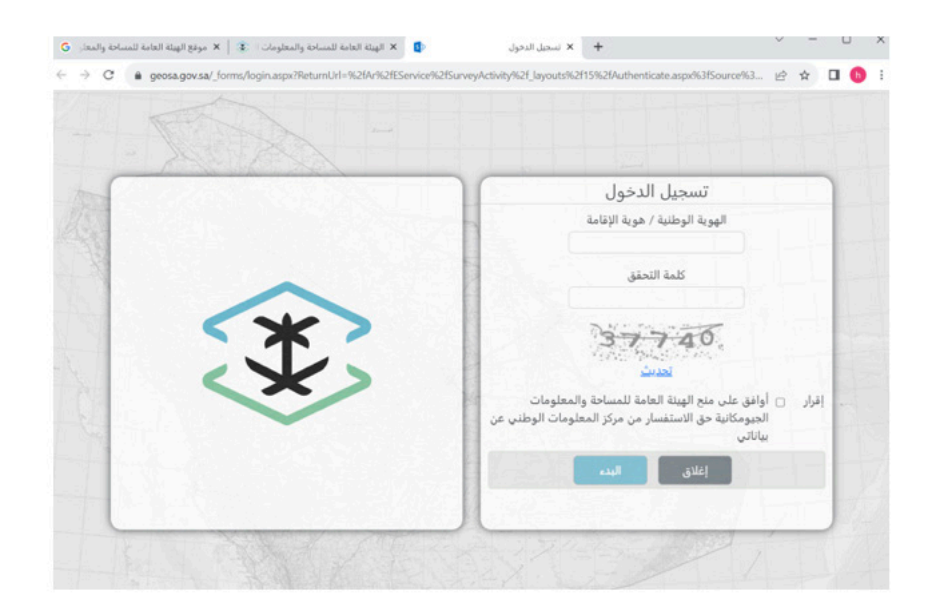

يتم الدخول لواجهـة الخدمـة الترحيبيـة وتحتـوي علـى خيـار [إنشـاء طلـب ترخيـص جديد] أو قائمـة بالطلبـات السـابقة (إذا توفـرت طلبـات سـابقة)

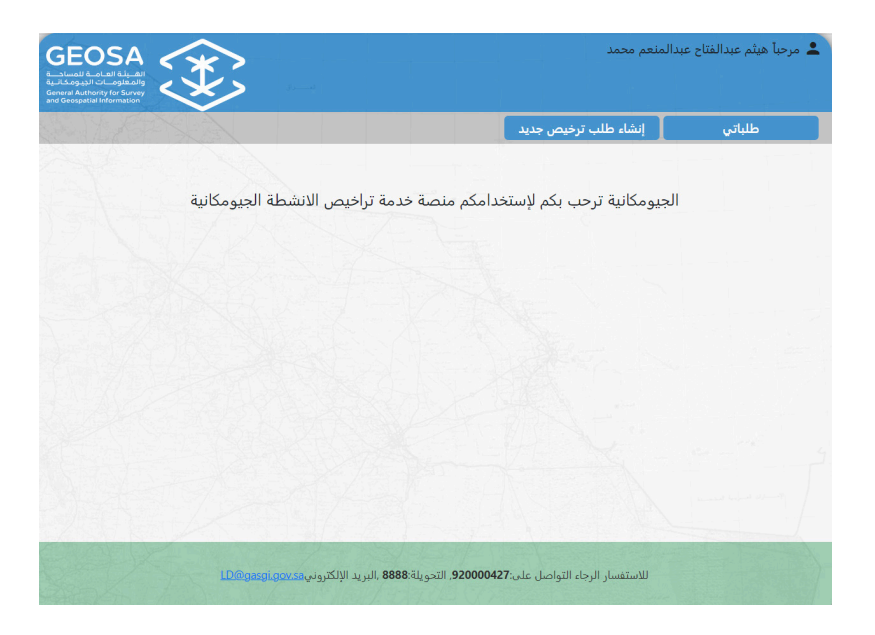

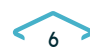

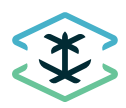

اختار بدء الطلب الجديد بإدخال البيانات الأولية للمنشأة ومنها (بيانات السجل التجاري ) ، (بيانات المالك أو المدير المسئول) ، (العنوان الوطني للمنشأة) ، وإرفاق الوثائق المؤكدة لهذه المعلومات

| GEOSA<br>Matanan Matanan<br>Matanan Matanan<br>Matanan Matanan<br>Matanan Matanan<br>Matanan Matanan<br>Matanan Matanan<br>Matanan Matanan<br>Matanan Matanan<br>Matanan<br>Matanan |                  |        | لنعم محمد            | 💄 مرحباً هيثم عبدالفتاح عبداله |
|----------------------------------------------------------------------------------------------------|------------------|--------|----------------------|--------------------------------|
|                                                                                                    |                  |        | إنشاء طلب ترخيص جديد | طلباتي                         |
|                                                                                                    |                  |        |                      | معلومات المنشأة                |
| رې                                                                                                    | رقم السجل التجا  |        |                      | اسم المنشأة                    |
|                                                                                                    | نوع المنشأة      |        |                      | تاريخ صلاحية السجل التجاري     |
| الاختيار                                                                                                    | 🗸 الرجاء         | mm/dd, | /yyyy                |                                |
| سجل التجاري                                                                                                    | النشاط حسب ال    |        |                      | جنسية المنشأة                  |
|                                                                                                    |                  |        |                      | 🗸 الرجاء الاختيار              |
| للمنشأة                                                                                                    | العنوان الوطني   |        |                      | رأس المال                      |
| الأجنبي                                                                                                    | رخصة الاستثمار   |        |                      | اسم المدير/المالك              |
| No file chosen                                                                                                    | Choose File      |        |                      |                                |
| لمدير/المالك                                                                                                    | الهوية الوطنية ا |        |                      | المدير المرتبط بالسجل التجاري  |
|                                                                                                    |                  |        |                      | رقم الجوال للمدير/المالك       |

يتم ادخال بيانات الشخص المفوض إذا كان مقدم الطلب يختلف عن المالك أو المدير أو المدراء المفوضين بالسجل التجاري

| معلومات طالب الترخيص (المفوض) | تفويض طالب الترخيص         |
|-------------------------------|----------------------------|
|                               | No file chosen Choose File |
|                               |                            |
| لهوية الوطنية للمفوض          | رقم الجوال للمفوض          |
|                               | 05хохохох                  |
| لبريد الإلكتروني للمفوض       |                            |

يتم إدخال أعداد الـكادر الفنـي والإداري المتفـرغ (بـدوام كامل) ويشـمل الاخصائييـن ، المهندسـين ، الفنييـن ، والاداريين ، بالإضافة لمعلومات الأجهـزة والتطبيقات اللازمة لأعمال أنشطة المساحة أو الأنشـطة الجيومكانية

|                                                   | عدد الكادر الفني                              |
|---------------------------------------------------|-----------------------------------------------|
| عدد المهندسين المتغرغين                           | عدد الاخصانين المتفرغين                       |
| عدد الكادر الإداري المتفرغ                        | عدد الفنيين المتفرغين                         |
|                                                   | الأجهزة والتطبيقات                            |
| الوصف (الرقم التسلسلي للأجهزة والمعدات المستخدمة) | عدد الأجهزة والمعدات المستخدمة لتنفيذ الأعمال |
|                                                   |                                               |

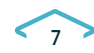

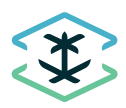

يتم إدخال معلومات إضافية مثل رقم عضوية الهيئة السعودية للمهندسين (إذا توفرت) ، ثم الموافقة على الإقرار ، وحفظ المدخلات كمسودة ، أو الضغط على [التالي]

| بيانات النموذج ال                                                                                                    | مالي للسداد                                                                               |
|----------------------------------------------------------------------------------------------------|-------------------------------------------------------------------------------------------|
| Choose Files                                                                                                    | No file chosen                                                                            |
| المستندات الثبوت                                                                                                    | يه للمسح الأمنى                                                                           |
| Choose Files                                                                                                    | No file chosen                                                                            |
| القوائم المالية                                                                                                    |                                                                                           |
| Choose Files                                                                                                    | No file chosen                                                                            |
| رقم ترخيص بلدي                                                                                                    |                                                                                           |
| لمساحة والمعلومات الحبو                                                                                                    | <del>مكانية.</del> والالتزام بكل ما يصدر عن الهيئة من ضوابط                               |
| شروط أو وثائق أخرى تتعلز<br>لجيومكانية الرسمي.                                                                              | ل بالتراخيص ومتابعة ما يصدر عليها من تحديثات                                              |
|                                                                                                    |                                                                                           |
|                                                                                                    |                                                                                           |
| المالي ا<br>و Files المستقد<br>و Files المستقد<br>و Files الموائم<br>و Files الموائم<br>و مراجع المعلوم<br>لجيومكانية الرسم | للموذج ال<br>Choose<br><br>Choose<br><br>Choose<br><br>Choose<br><br><br><br><br><br><br> |

#### يتم اختيار الأنشطة المطلوب الترخيص لها

| GEOSA<br>Strange of a field of the set<br>of an experiment of the set<br>of an experiment of the set<br>of the set of the set of the | دالمنعم محمد         | 💄 مرحباً هيثم عبدالفتاح عب                                          |
|----------------------------------------------------------------------------------------------------|----------------------|---------------------------------------------------------------------|
|                                                                                                    | إنشاء طلب ترخيص جديد | طلباتي                                                              |
|                                                                                                    |                      |                                                                     |
|                                                                                                    |                      | انشطة المطلوبة                                                      |
| <ul> <li>المسح الأرضي</li> <li>الأعمال الجديديسية للتطبيقات الجدونية بالتق</li> </ul>                                                                                                    | وديسية               | <ul> <li>الاستشارات والأعمال الجير</li> <li>المسح البحري</li> </ul> |
| ا رصد وقياس حركة المد والجزر                                                                                                    |                      | الاستشارات الهيدروغرافية                                            |
| 🗆 إنتاج الخرائط البحرية                                                                                                    |                      | التصوير والمسح الجوي                                                |
| 🗆 إنتاج بيانات وخدمات جيومكانية باستخدام التصوير البانورامي                                                                                                    |                      | 🗆 أعداد الأطالس                                                     |
| 🗆 الأسماء الجغرافية                                                                                                    | بغرافية              | 🗆 أعمال نظم المعلومات الج                                           |
| 🗆 تطبيقات وخدمات ويب نظم المعلومات الجيومكانية                                                                                                    | ة جيومكانية          | 🗆 بناء وتشغيل منصة / بوابة                                          |
| 🗆 الاستشارات الجيومكانية                                                                                                    |                      | 🗆 رسم الخرائط                                                       |
| 🗆 بناء قواعد البيانات الجيومكانية                                                                                                    | ت الجيومكانية        | 🗆 ضبط وضمان جودة البيانا                                            |

يتم إدخال بيانات الـكادر الفني (الأساسـي) والمؤهـل لممارسـة النشـاط المسـاحي أو الجيومكانـي المطلـوب للترخيـص

| لاسم            |                                    |                          | هوية الموظف                                                                                                    |                             |                                                                                                    |
|-----------------|------------------------------------|--------------------------|----------------------------------------------------------------------------------------------------|-----------------------------|----------------------------------------------------------------------------------------------------|
|                 |                                    |                          |                                                                                                    |                             |                                                                                                    |
| غسية            |                                    |                          | رقم عضوية الهي                                                                                                    | بئة السعودية للمهندسير      |                                                                                                    |
| الرجاء الاخا    | نیار                               |                          |                                                                                                    |                             |                                                                                                    |
| لمؤهل الأكاديم  |                                    |                          | التخصص                                                                                                    |                             |                                                                                                    |
| الرجاء الاخا    | ﻧﯿﺎﺭ                               |                          | مساحة                                                                                                    |                             |                                                                                                    |
| لشهادات التأهيا | لية في مجال التخصص                 |                          | عدد سنوات الخب                                                                                                    | برة                         |                                                                                                    |
| Choose File     | No file chosen                     |                          |                                                                                                    |                             |                                                                                                    |
| نل تم عمل المد  | سح الأمني للعاملين                 |                          | المستندات الثبو                                                                                                    | رتيه للمسح الأمني           |                                                                                                    |
|                 |                                    |                          | Choose File                                                                                                    | No file chosen              |                                                                                                    |
| اضافة الكادر ال | لفني                               |                          |                                                                                                    |                             |                                                                                                    |
| م حفظ السجل     | بنجاح.                             |                          | 1997 - 1997 - 1997 - 1997 - 1997 - 1997 - 1997 - 1997 - 1997 - 1997 - 1997 - 1997 - 1997 - 1997 - 1997 - 1997 -<br>1997 - 1997 - 1997 - 1997 - 1997 - 1997 - 1997 - 1997 - 1997 - 1997 - 1997 - 1997 - 1997 - 1997 - 1997 - 1997 - |                             |                                                                                                    |
| لكادر الفنم     |                                    |                          |                                                                                                    |                             |                                                                                                    |
| لاسم هوية الموظ | ف رقم عضوية الهيئة السعودية للمهند | سين التخصص هل تم عمل الم | ح الأمني للعاملين الش                                                                                                    | مهادات التأهيلية في مجال ال | سص المستندات الثبوتيه للمسح الأد                                                                               |
|                 |                                    | A CONTRACTOR OF A        | 2012 C 10 10 10 10 10 10 10 10 10 10 10 10 10                                                                                                    | 1                           | the second second second second second second second second second second second second second second second s |

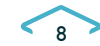

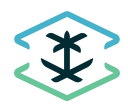

#### يتم إدخال المعلومات الأولية المطلوبة لإصدار فاتورة السداد ، ومن ثم الموافقة على الإقرار وارسال الطلب

|                                                                                              |                                                                                                    | معلومات الدفع                                                                                                    |
|----------------------------------------------------------------------------------------------|----------------------------------------------------------------------------------------------------|----------------------------------------------------------------------------------------------------|
|                                                                                              | نوع الهوية                                                                                               | رقم الهوية الوطنية / الإقامة / رقم السجل التجاري                                                                                                    |
| لنية                                                                                         | رقم الهوية الوط                                                                                          | 1224587645                                                                                                    |
|                                                                                              | الاسم بالعربي                                                                                            | رقم الجوال                                                                                                    |
|                                                                                              | احمد                                                                                                    | 0506378232                                                                                                    |
|                                                                                              | البريد الإلكتروني                                                                                        | الاسم بالانجليزية                                                                                                    |
| haithamam                                                                                    | @hotmail.com                                                                                             | Ahmed                                                                                                    |
|                                                                                              |                                                                                                    | ملحوظات                                                                                                    |
| كلينة والالتزام بكل ما يصدر عن الهيئة من ضوابط<br>بالتراخيص ومتابعة ما يصدر عليها من تحديثات | ي <mark>طة المساحة والمعلومات الجبوم</mark><br>ات أو شروط أو وثائق أخرى تتعلق<br>مات الجيومكانية الرسمي. | أمر وأتعهد بالموافقة على <u>كلفة ضوابط وشروط مزاولة أنش</u><br>وشروط وأدلة ونماذج ومتطلبات الكفاءة الفنية وأي متطلبا<br>مستقبلية عن طريق موقع الهيئة العامة للمساحة والمعلو |
|                                                                                              |                                                                                                    | إرسال إعلاق                                                                                                    |
|                                                                                              |                                                                                                    | Gani                                                                                                    |

يمكن مراجعة معلومات الطلب من قائمة **[طلباتي]** والتعرف على حالة الطلب أثناء مراحل دراسة الطلب وحتى استكماله والموافقة عليه وصدور الترخيص

| GEO<br>and Land March and<br>Applied and Consequential March Consequential March Consequential March Consequences and Consequences and Consequence |             | ¥,            | the second second second second second second second second second second second second second second second se |              | محمد               | عبدالفتاح عبدالمنعم | 💄 مرحباً هيثم |
|----------------------------------------------------------------------------------------------------|-------------|---------------|----------------------------------------------------------------------------------------------------|--------------|--------------------|---------------------|---------------|
|                                                                                                    | 1925        |               |                                                                                                    |              | شاء طلب ترخيص جديد | اتى                 | طلا           |
| أجراءات                                                                                                    | حالة السداد | حالة الموافقة | تاريخ الطلب                                                                                                    | رقم الطلب    | نوع الطلب          | رقم السجل النجاري   | غلب بواسطة    |
| عرض                                                                                                    | لم يبدأ     | تم الإرسال    | a 03:56:51 13/02/45                                                                                             | G-0823-67891 | إصدار ترحيص        | 1010567890          | 204307904     |
|                                                                                                    |             |               |                                                                                                    |              |                    |                     |               |

إذا صدر الترخيص يمكن استعراض كامل بياناته من خلال الضغط على [عرض]

| GEOSA                                               |                                           | بدالمنعم محمد                            | 💄 مرحباً هيثم عبدالفتاح ع    |
|-----------------------------------------------------|-------------------------------------------|------------------------------------------|------------------------------|
|                                                     |                                           | إنشاء طلب ترخيص جديد                     | طلباتي                       |
|                                                     | حالة الموافقة حالة السداد أجراءات         | نوع الطلب رقم الطلب تاريخ الطلب          | للب بواسطة رقم السجل التجاري |
| ط تعلىق نشاط تعليق الترجيص إضافة نشاط شيادة الترجيص | 0 م موافقة مدفوع عرض <del>تفعيل نشا</del> | إضافة نشاط 3:17:47 14/02/45 G-0823-67892 | 1010567890 2043079041        |

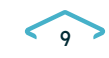

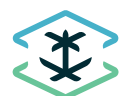

يمكن استعراض شهادة الترخيص من خلال الضغط على **[شهادة الترخيص]** مع ملاحظة بضرورة طباعته الشهادة ووضعها في مكان واضح للعملاء أو لموظفي الهيئة وذلك حسب الشروط والضوابط

| $\bigotimes$ |                                                                                                    |
|--------------|----------------------------------------------------------------------------------------------------|
| $\bigotimes$ | ترخيص جيومكاني                                                                                                    |
| $\bigotimes$ | تمنح الهيئة العامة للمساحة والمعلومات الجيومكانية                                                                                                    |
| ×            | هذه الرخصة L :<br>شرعة الوهية رالاستشرية                                                                                                    |
| $\approx$    | لمزاولة الانشطة الجيومكانية التالية :<br>اعداد الافاشر بأعمل نظم المغرمات البغار فإفيانياء وتشفل منمة / يوابة جو مكتبة رسم الغرائط المسح الأرضي                                                                                                    |
| $\approx$    |                                                                                                    |
| ×            | برقم ترخيص معتمد :<br>حتى تاريخ : 17/0348                                                                                                    |
| ×            | تم إصدار هذه الرخصة بعد استيفاء المتطلبات النظامية المتعلقة باصدار الترخيص الجيومكاني<br>الاختلافة                                                                                                    |
| $\approx$    | منابع من المراجع المراجع ا<br>المراجع المراجع المراجع المراجع المراجع المراجع المراجع المراجع المراجع المراجع المراجع المراجع المراجع المراجع المراجع المراجع المراجع المراجع المراجع المراجع المراجع المراجع المراجع المراجع الم<br>المراجع المراجع المراجع المراجع المراجع المراجع المراجع المراجع المراجع المراجع المراجع المراجع المراجع المراجع المراجع المراجع المراجع المراجع المراجع المراجع المراجع المراجع المراجع المراجع المراجع المراجع المراجع المراجع المراجع المراجع المراجع المراجع المراجع المراجع المراجع المراجع المراجع الم |
|              |                                                                                                    |

#### تعليق النشاط

يمكن تعليق نشاط أو أكثر بشكل مؤقت خلال فترة صلاحية الترخيص وذلك بسبب بعض المتغيرات منها عدم توفـر الـكادر الفنـي لهـذا النشـاط أو توقف النشـاط فـي الشـركة لأي أسـباب أخـرى ، ويتـم ذلك مـن خلال الدخـول لـ **[طلباتي]** واختيـار **[تعليق نشـاط]** 

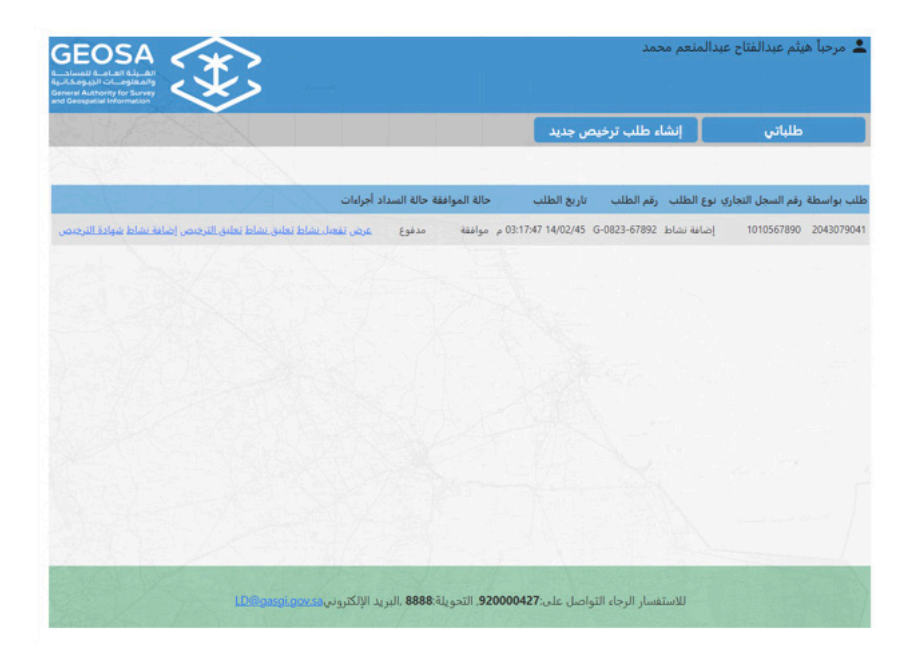

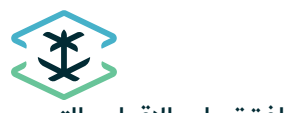

يتم اختيار النشاط المراد تعليقه من قائمة الأنشطة المرخص لها سابقا ومن ثم الموافقة على الإقرار والتّعهد ، ثم الضغط على **[حفظ]** ثم **[إغلاق]** الطلب

|                                                                                                    | إنشاء طلب ترخيص جديد                                                                                                    | طلباتي                                                                                                    |
|----------------------------------------------------------------------------------------------------|----------------------------------------------------------------------------------------------------|----------------------------------------------------------------------------------------------------|
|                                                                                                    |                                                                                                    | فظ السجل بنجاح.                                                                                                    |
|                                                                                                    |                                                                                                    | يق نشاط                                                                                                    |
|                                                                                                    |                                                                                                    | داد الأطالس                                                                                                    |
| 🐸 المسح الارضي                                                                                                    |                                                                                                    |                                                                                                    |
| ة المسع الارضي<br>2 أعمال نظم المعلومات الجغرافية<br>2 رسم الخرائط                                                                                                    | يومكانية<br>الجيومكانية<br>و                                                                                                    | اء وتشغيل منصة / بوابة ج<br>ببط وضمان جودة البيانات<br>, تحديد خانة اختبار الاتفاقيا                                                                                                    |
| ق المسع الارضي<br>2 أعمال نظم المعلومات الجغرافية<br>2 رسم الخرائط<br>يومكانية في حال انتهاء الترخيص أو إلغاءه أو إيقافه أو تعليقه. وألتزم بإزالة                                                                                                    | يومكانية<br>الجيومكانية<br>ة.<br>شاط من أنشطة المساحة والمعلومات الج                                                                           | ء وتشغيل منصة / بوابة ج<br>بط وضمان جودة البيانات<br>، <mark>تحديد خانة اختيار الاتفاقيا</mark><br>ر وأتعهد بعدم مزاولة أي نا                                                              |
| ة المسع الارضى<br>2 أعمال نظم المعلومات الجغرافية<br>3 رسم الخرائط<br>يومكانية في حال انتهاء الترخيص أو إلغاءه أو إيقافه أو تعليقه، وألتزم بإزالة<br>5 ذلك يحق للهيئة العامة للمساحة والمعلومات الجيومكانية اتخاذ الإجراءات                                 | يومكانية<br>الجيومكانية<br>شاط من أنشطة المساحة والمعلومات الج<br>أزه بأي شكل من الأشكال. وفي حال مخالف                                        | اء وتشغيل منصة / بوابة ج<br>ببط وضمان جودة البيانات<br><b>, تحديد خانة اختيار الاتفاقيا</b><br>ر وأتعهد بعدم مزاولة أي<br>نرخيص وعدم وضعه أو ابر<br>قانونية المنصوص عليها.                 |
| لا اعلى الارضى<br>2 أعمال نظم المعلومات الجغرافية<br>9 رسم الخرائط<br>مومكانية فى حال انتهاء الترخيص أو إلغاءه أو إيقافه أو تعليقه. و <sup>ا</sup> لتزم بإزالة<br>ة ذلك يحق للهيئة العامة للمساحة والمعلومات الجيومكانية اتخاذ الإجراءات                    | يومكانية<br>الجيومكانية<br>ة.<br>شاط من أنشطة المساحة والمعلومات الج<br>أزه بأي شكل من الأشكال. وفي حال مخالف                                  | اء وتشغيل منصة / بواية ج<br>ببط وضمان جودة البيانات<br>, تحديد خانة اختيار الاتفاقيا<br>ر وأتعهد بعدم مزاولة أي نر<br>ترخيص وعدم وضعه أو ابرا<br>قانونية المنصوص عليها.                    |
| لا اعمل تظمر الرضى<br>لا أعمال نظم المعلومات الجغرافية<br>لا رسم الخرائط<br>ومكانية في حال انتهاء الترخيص أو إلغاءه أو إيقافه أو تعليقه. و <sup>ا</sup> لتزم بإزالة<br>ة ذلك يحق للهيئة العامة للمساحة والمعلومات الجيومكانية اتخاذ الإجراءات               | يومكانية<br>الجيومكانية<br>شاط من أنشطة المساحة والمعلومات الج<br>شاط من أنشطة المساحة والمعلومات الج<br>ازه بأي شكل من الأشكال، وفي حال مخالف | اء وتشغيل منصة / يواية ج<br>يبط وضمان جودة البيانات<br>ن تحديد خانة اختيار الاتفاقيا<br>ر واتعهد بعدم مزاولة أي ت<br>رنخيص وعدم وضعه أو ابرا<br>قانونية المنصوص عليها.<br>حفظ إعلاق        |
| لا اعمل تظم الرضي<br>2 أعمال نظم المعلومات الجغرافية<br>9 رسم الخرائط<br>مومكانية في حال انتهاء الترخيص أو إلغاءه أو إيقافه أو تعليقه. و <sup>ا</sup> لتزم بإزالة<br>ة ذلك يحق للهيئة العامة للمساحة والمعلومات الجيومكانية اتخاذ الإجراءات                 | يومكانية<br>الجيومكانية<br>شاط من أنشطة المساحة والمعلومات الج<br>أزه بأي شكل من الأشكال، وفي حال مخالف                                        | اء وتشغيل منصة / بواية ج<br>يبط وضمان جودة البيانات<br>ب تحديد حانة أحتيل التماقيل<br>ر و أوتعية بعدم مزاولة أي ت<br>ر روتمي وعدم وضعه أو أي<br>تانونية المنصوص عليها.<br>حفظ إعلاق<br>حفظ |
| لا اعمال نظم المعلومات الجغرافية<br>لا أعمال نظم المعلومات الجغرافية<br>لا رسم الخرائط<br>ومكانية في حال انتهاء الترخيص أو إلغاءه أو إيقافه أو تعليقه. و <sup>ا</sup> لتزم بإزالة<br>ة ذلك يحق للهيئة العامة للمساحة والمعلومات الجيومكانية اتخاذ الإجراءات | يومكانية<br>الجيومكانية<br>شاط من أنشطة المساحة والمعلومات الج<br>أزه بأي شكل من الأشكال، وفي حال مخالف                                        | اء وتشغيل منصة / بواية ج<br>يبط وضمان جودة البيانات<br>, تحديد خانة أختيل التلماني<br>, وتاتعية بعدم مزاولة أي ن<br>رخيص وعدو وضعه أو أس<br>وتانونية المنصوص عليها.<br>حفظ إعلاق<br>حفظ    |
| لا المسع الارضي<br>لا أعمال نظم المعلومات الجغرافية<br>لا رسم الخرائط<br>ومكانية في حال انتهاء الترخيص أو إلغاءه أو إيقافه أو تعليقه. و <sup>ا</sup> لتزم بإزالة<br>ة ذلك يحق للهيئة العامة للمساحة والمعلومات الجيومكانية اتخاذ الإجراءات                  | يومكانية<br>الجيومكانية<br>شاط من أنشطة المساحة والمعلومات الج<br>أزه بأي شكل من الأشكال، وفي حال مخالف                                        | اء وتشغيل منصة / بواية ج<br>يبط وضمان جودة البائات<br>ر واتعد بعدم مزاولة أي نر<br>رخيص وعدو وضعه أو أس<br>قانونية المنصوص عليها.<br>حفظ إعلاق                                             |

يتم استعراض شهادة الترخيص على وضعها الجديد من خلال الضغط على **[شهادة الترخيص]** 

| GEOSA<br>a_block at all different<br>applications and a second<br>General Authority for Survey<br>and Geospatial Information | ()                                     | Second Contraction                          | ᆂ مرحباً هيثم عبدالفتاح عبدالمنعم محمد |                                    |
|----------------------------------------------------------------------------------------------------|----------------------------------------|---------------------------------------------|----------------------------------------|------------------------------------|
| E-MA                                                                                                    | NA N                                   |                                             | إنشاء طلب ترخيص جديد                   | طلباتي                             |
|                                                                                                    |                                        | حالة الموافقة حالة السداد أجراءات           | لطلب رقم الطلب تاريخ الطلب             | للب بواسطة رقم السجل التجاري نوع ا |
| افة نشاط شوادة الترجيص                                                                                                    | <del>لىق نشاط تعلىق الترجي</del> ص إضا | ۱۱ ص موافقة مدفوع <u>غرض تفعنا. نشاط ته</u> | ية نشاط 0:56:05 18/02/45 G-0923-67893  | 1010567890 2043079041 إضاء         |

عند استعراض شهادة الترخيص نلاحظ حذف النشاط (المعلق) من قائمة الأنشطة

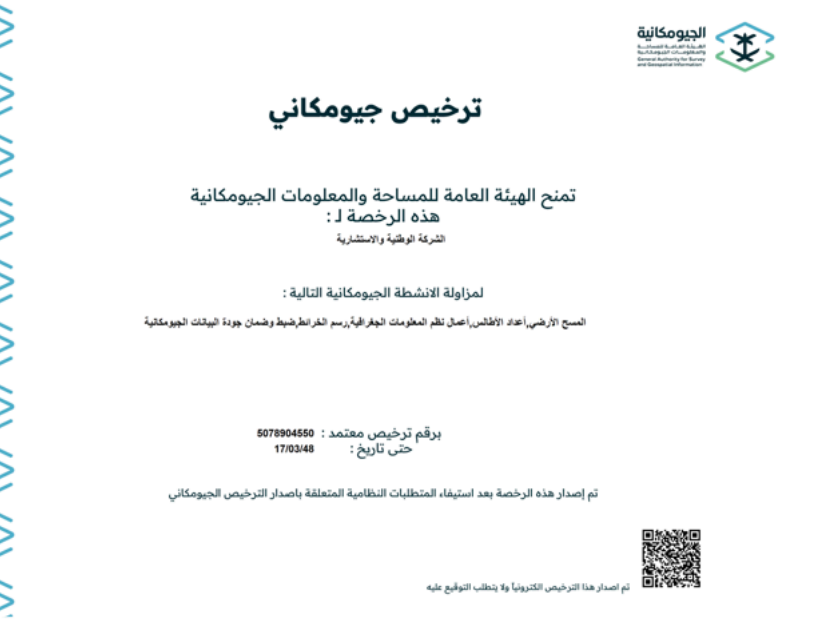

 $\langle 0 \rangle \langle 0 \rangle \langle 0$ 

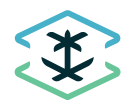

#### تفعيل النشاط

لتفعيل نشاط تم تعليقه ، يتم الدخول لـ **[طلباتي]** من خلال نفاذ ، ثم اختيار **[تفعيل نشاط]** 

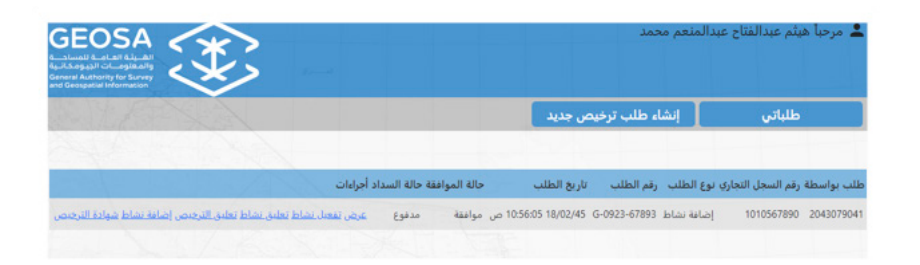

#### يتم تحديد النشا<u>ط المراد تفعيله</u>

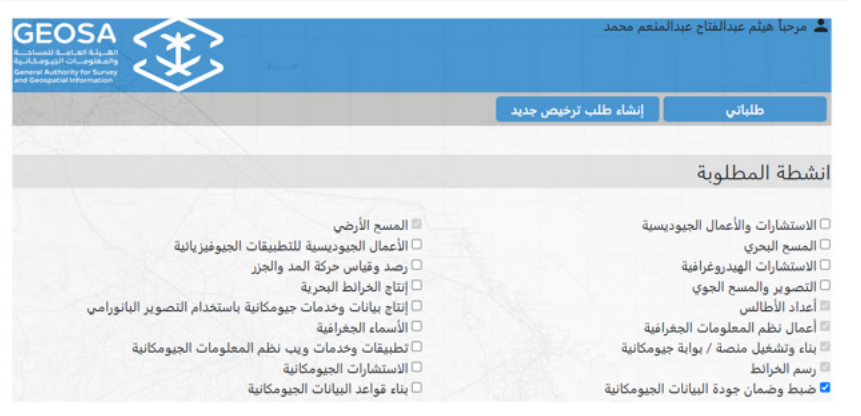

يتم إضافة الكادر الفنى المطلوب لهذا النشاط وإدخال بياناته وشهاداته الفنية اللازمة لمزاولة ذلك النشاط

|                                                                                  | إضافة الكادر الفني                                                               |  |
|----------------------------------------------------------------------------------|----------------------------------------------------------------------------------|--|
| هوية الموظف                                                                      | • الاسم                                                                          |  |
| قم عضوية الهيئة السعودية للمهندسين                                               | • جنسية                                                                          |  |
|                                                                                  | الرجاء الاختيار                                                                  |  |
| التخصص                                                                           | * المؤهل الأكاديمي                                                               |  |
| نظم المعلومات الجغرافية / الجيوديسيا                                             | الرجاء الاختيار                                                                  |  |
| عدد سنوات الخبرة                                                                 | * الشهادات التأهيلية في مجال التخصص                                              |  |
|                                                                                  | No file chosen Choose File                                                       |  |
| لمستندات الثبوتيه للمسح الأمني                                                   | هل تم عمل المسح الأمني للعاملين<br>□                                             |  |
| No file chosen Choose File                                                       |                                                                                  |  |
|                                                                                  | اضافة الكادر الفني                                                               |  |
|                                                                                  | تم حفظ السجل بنجاح.                                                              |  |
|                                                                                  |                                                                                  |  |
|                                                                                  | الكادر الفني                                                                     |  |
| مني للعاملين  الشهادات التأهيلية في مجال التخصص  المستندات التبونيه للمسح الأمني | الأسم هوية الموظف رقم عضوية الهيلة السعودية للمهندسين التخصص هل تم عمل المسح الأ |  |
| Download Download                                                                | محمد Bachelors 123456 2425874569 الا                                             |  |
| Download Download                                                                | احمد Bachelors 912548 1015789654 احمد                                            |  |

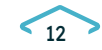

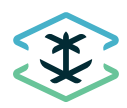

تفعيل النشاط ليس عليه رسوم ، بعدها تتم الموافقة على الإقرار والالتزام بالضوابط والشروط ، ومن ثم إرسال الطلب بالضغط على **[إرسال]** 

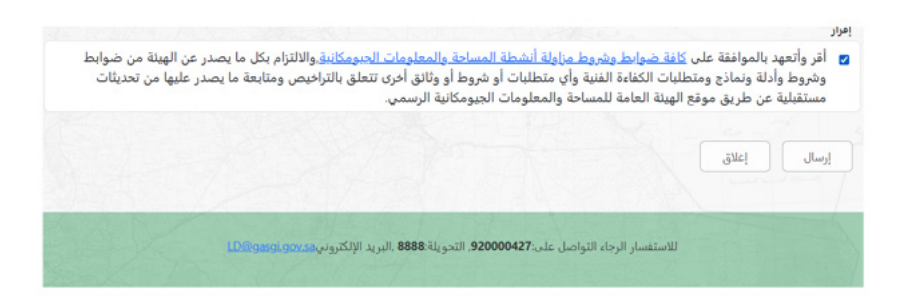

بعد وصول إشعار بالموافقة يتم الدخول على الخدمة من خلال نفاذ واستعراض الطلب وطباعة الشهادة بوضعها الجديد من خلال الضغط على **[شهادة الترخيص]** 

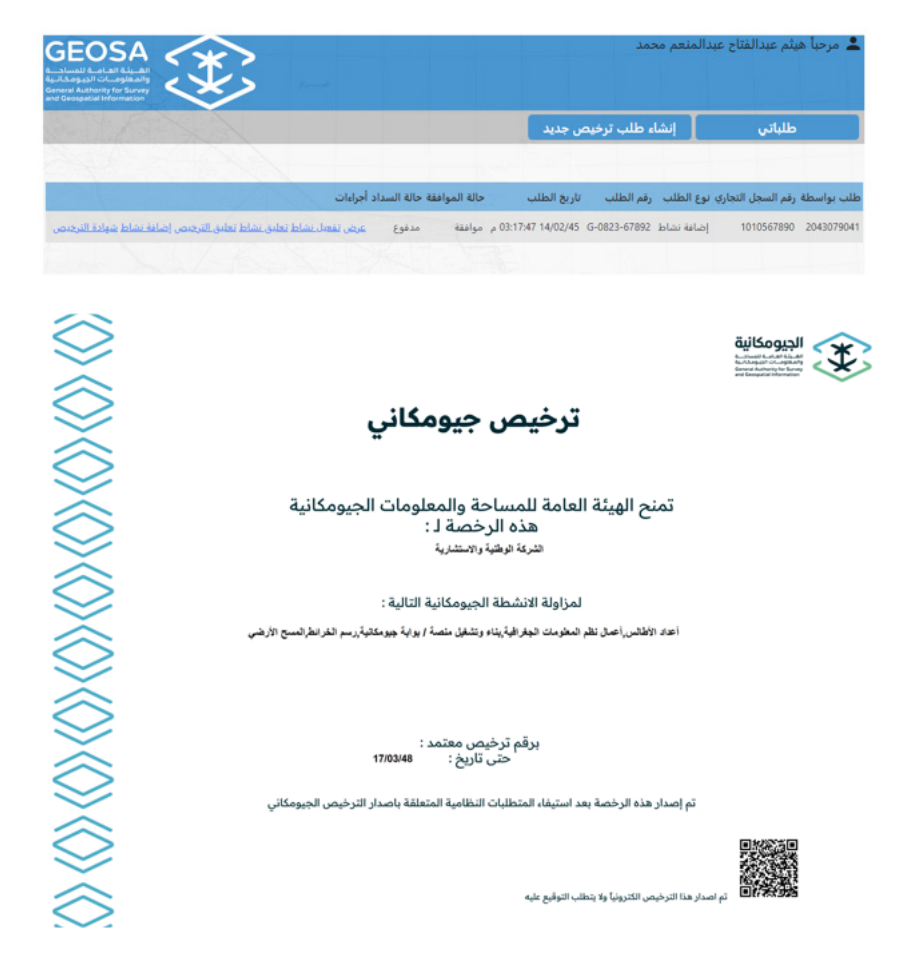

#### تعليق الترخيص

إذا كان الترخيص ساري فيمكن تعليق الترخيص بالكامل في حال توقف المنشأة لممارسة الأنشطة المذكورة بالترخيص لأي سبب من الأسباب (كتسريح الكادر الفني الخاص بهذه الأنشطة) ، وعليه بعد الدخول من خلال نفاذ ، يتم اختيار **[تعليق الترخيص]** مع ذكر أسباب التعليق ، و **[إرسال]** الطلب ، وسف يصلك إشعار بتنفيذ طلبك على الإيميل المسجل

13

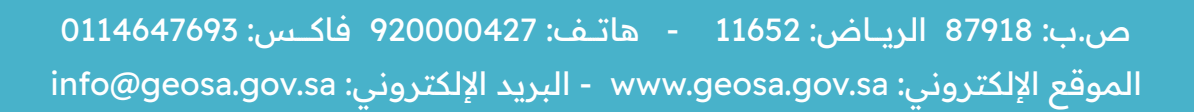

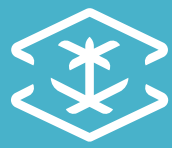